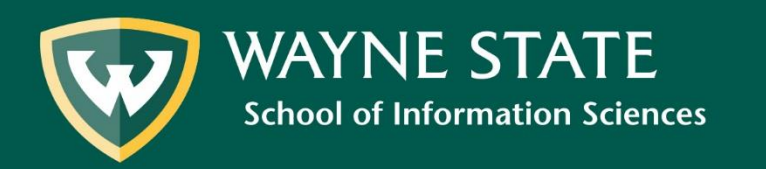

## To use RDA Toolkit, users must access the site through a Wayne State University connection.

This can be done from any on-campus computer.

# For off-campus users, it is necessary to first connect to the WSU VPN (see next slide).

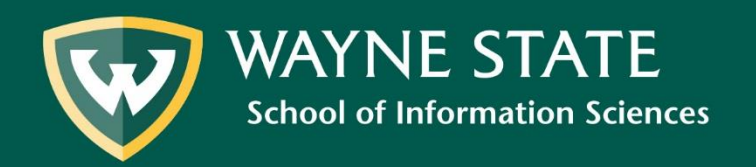

If accessing RDA Toolkit off-campus, go to <u>https://vpn.wayne.edu/</u> and login with your WSU AccessID and Password

| ayne State University 💓                          |                                                                                                    |  |  |  |
|--------------------------------------------------|----------------------------------------------------------------------------------------------------|--|--|--|
| Welcome to the<br>Wayne State University SSL VPN |                                                                                                    |  |  |  |
| AccessID<br>Password                             | Please sign in with your AccessID and password to begin your secure session. Please be aware that Google Chrome may not work with Java applets, including those used by the VPN system. <u>Click here</u> for additional information, or use a different browser if you encounter issues. |  |  |  |
| Sign In                                          | <b>C&amp;IT employees:</b> Please <u>click here</u> to securely log in using two-factor authentication.                                                                                                    |  |  |  |

For additional security, you must choose a second factor authentication method.

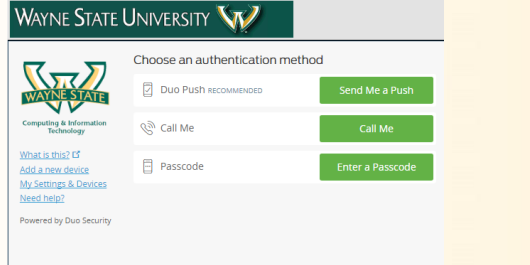

If you experience any problems using the WSU VPN, please contact the C&IT Help Desk: <u>https://computing.wayne.edu/helpdesk/index.php</u> or visit: https://computing.wayne.edu/vpn/

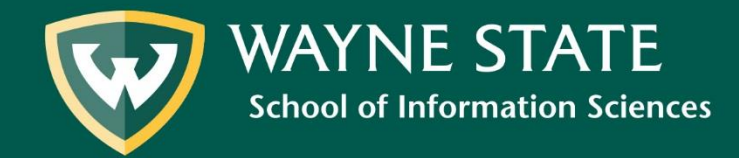

Inside the VPN, type <u>http://access.rdatoolkit.org</u> into the navigation bar.

Click Browse

| ie State Uni | Versity W                                                                                                    | Logged-in as:                             |        |
|--------------|----------------------------------------------------------------------------------------------------|-------------------------------------------|--------|
|              |                                                                                                    | http://access.rdatoolkit.org              | Drowse |
|              |                                                                                                    |                                           |        |
|              | Welcome to Wayne State University SSL VPN, fm1956. You last signed in on Fri, 13-Jan-2017 13:40:52 EST from 141.217.97.44 |                                           |        |
|              | Web Bookmarks                                                                                                    | ≈ + ▼                                     |        |
|              | SSL VPN Instructions                                                                                                    | Ð                                         |        |
|              |                                                                                                    |                                           |        |
|              | Files                                                                                                    | 8= <sup>+</sup> <b>∷</b> <sup>+</sup> X ▼ |        |
|              |                                                                                                    | Windows Files   Unix Files                |        |
|              | Shared files for the libraries.                                                                                           |                                           |        |
|              | Bhard files for the libraries.                                                                                            |                                           |        |
|              | Terminal Sessions                                                                                                    | := ⁺⊒ ▼                                   |        |
|              | Launch Remote Desktop Session to Hostname or IP (eg: test.device.net or 192.168.2.3)                                      |                                           |        |
|              | You don't have any terminal sessions.                                                                                     |                                           |        |
|              | Client Application Sessions                                                                                               | <b>v</b>                                  |        |
|              | A Network Connect                                                                                                    | Start                                     |        |
|              |                                                                                                    |                                           |        |
|              |                                                                                                    |                                           |        |

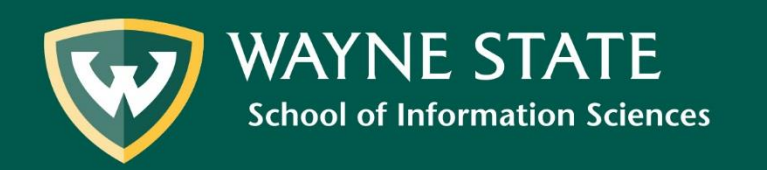

#### http://access.rdatoolkit.org

|                                                                                                    | Wayne State University                                                                                                    |
|----------------------------------------------------------------------------------------------------|----------------------------------------------------------------------------------------------------|
| RDA TOOLS RESOURCES                                                                                                    | RDA Quick Search 🛛 🖁 🔍 Profile Name Password 😤 😓 🐖 🅭                                                                                                    |
| RDA       TOOLS       RESOURCES         RDA       A Table of Contents       •         • 0: Introduction       -       -         - Section 1: Recording Attributes of Manifestations & Item       •       •         • 11: General Guidelines on Recording Attributes of Manifestations and Items       •       •         • 2: Identifying Manifestations and Items       •       •         • 3: Describing Carriers       •       •         • 4: Providing Acquisition and Access Information       •       •         • Section 2: Recording Attributes of Work & Expression       •       •         • 6: General Guidelines on Recording Attributes of Works and Expressions       •       •         • 7: Describing Content       •       •       Section 3: Recording Attributes of Person, Families, and Corporate Body         • 8: General Guidelines on Recording Attributes of Persons, Families, and Corporate Bodies       •       •         • 9: Identifying Persons       •       •       •         • 10: Identifying Pamilies       •       •       •         • 10: Identifying Concets       •       •       •         • 12: General Guidelines on Recording Attributes of Concept, Objects, Events, and Places       •       •         • 10: Identifying Concets       •       • | Cent Start ED WITH THE RDA TOOLKITI  It's as easy as  Cog in to Your Subscription  If your institution's name is visible in the upper right corner of the window, then you're already logged into your subscription. If not, enter your subscription Account ID and Password in the login boxes.  Create a User Profile Next, create a User Profile by clicking the "Create" button. If you already have a User Profile, enter your Profile Name and Password in the login boxes. Solo-users are automatically logged into their User Profile when they log into their subscription.  Browse or Search On the RoA tab to the left. click the plus sign to expand and browse the RDA table of contents. On the Tools tab you can browse the RDA Element Set as well as workflows and maps. Search RDA only from the "RDA Quick Search" box above, or use Advanced Search to search RDA and other documents.  Need Assistance?  Click the "Help" link in the lower left corner to visit our Quick Start Guide Request Support Click the "Help" link in the lower left corner to visit our Quick Start Guide Request Support Click the "Help" link in the lower left corner to visit our Quick Start Guide Request Support Click the "Help" link in the lower left corner to visit our Quick Start Guide Request Support Click the "Help" link in the lower left corner to visit our Quick Start Guide Request Support Click the "Help" link in the lower left corner to visit our Quick Start Guide Click the "Help" link in the lower left corner to visit our Quick Start Guide Click the "Help" link in the lower left corner to visit our Quick Start Guide Click the "Help" link in the lower left corner to visit our Quick Start Guide Click the "Help" link in the lower left corner to visit our Quick Start Guide Click the "Help" link in the lower left corner to visit our Quick Start Guide Click the "Help" link in the lower left corner to visit our Quick Start Guide Click the "Help" link in the lower left corner to visit our Quick Start Guide Click the "Help" link in the lower left corner to v |
| About   Help   Feedback                                                                                                    |                                                                                                    |

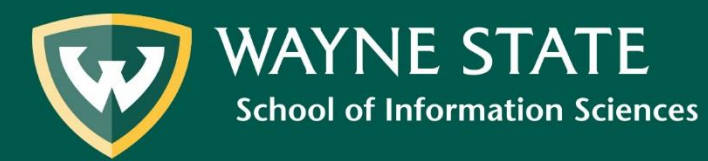

If you have properly connected, "Wayne State University" will be listed in the top right corner of the RDA Toolkit website.

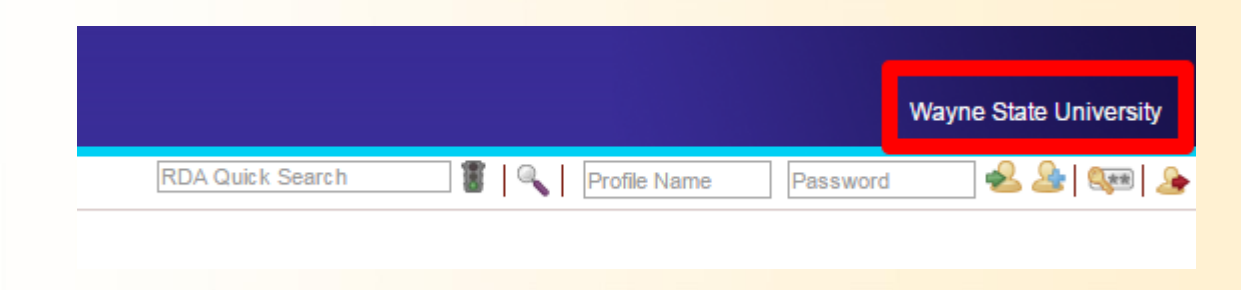

Off-campus users: If Wayne State University is not listed, please review the VPN process and repeat until you are properly connected.

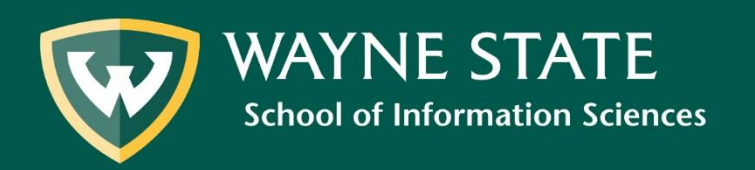

### Click **Create Profile** directly beneath "Wayne State University" (third icon from the right)

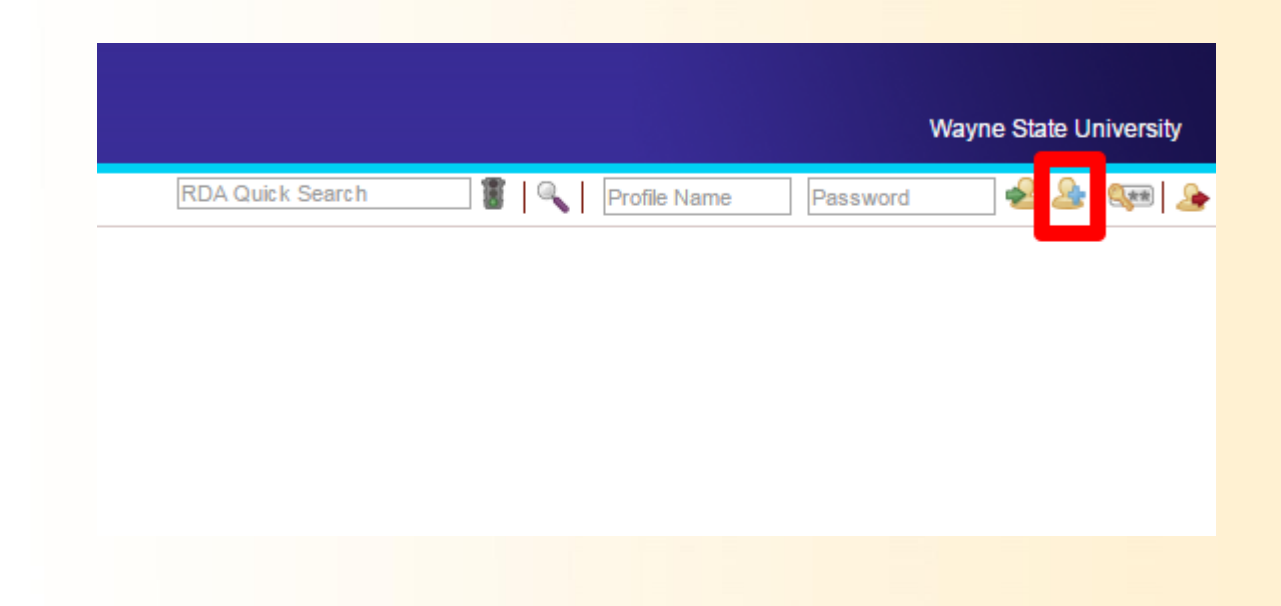

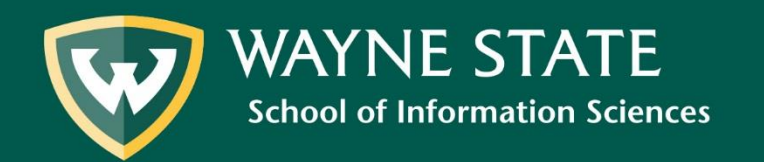

Fill out the appropriate fields to create a new profile. NOTE: You must use your **AccessID** as your profile name, and your **WSU email address**.

| Your User Profile is currently inactive.                             |                   |  |  |  |  |
|----------------------------------------------------------------------|-------------------|--|--|--|--|
| If you have a profile:                                               |                   |  |  |  |  |
| Enter Profile Name     Enter Password and click Edgin.       Login   |                   |  |  |  |  |
| Or you may create a new profile:                                     |                   |  |  |  |  |
| Full Name:                                                           | Create            |  |  |  |  |
| Profile Name:                                                        | AccessID          |  |  |  |  |
| Email Address:                                                       | WSU email address |  |  |  |  |
| Password:                                                            |                   |  |  |  |  |
| Confirm Password:                                                    |                   |  |  |  |  |
| I agree to the RDA Toolkit terms and conditions.                     |                   |  |  |  |  |
| Forgot your password? Click Here to send yourself an email reminder. |                   |  |  |  |  |

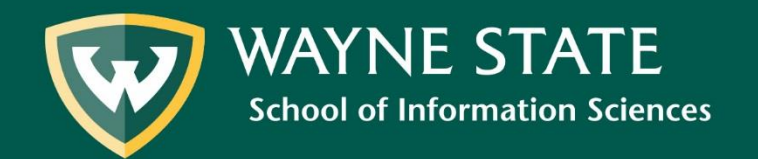

### **Check** the RDA Toolkit terms and conditions box. Select **create**.

| Your User Profile is currently inactive.                                                                         |                   |  |  |  |
|----------------------------------------------------------------------------------------------------|-------------------|--|--|--|
| If you have a profile:Enter your profile name and password and click Login.Enter Profile NameEnter PasswordLogin |                   |  |  |  |
| Or you may create a new profile:<br>Enter your desired account details and click Create.                         |                   |  |  |  |
| Full Name:<br>Profile Name:                                                                                      | AccessID          |  |  |  |
| Email Address:<br>Password:                                                                                      | WSU email address |  |  |  |
| Confirm Password:                                                                                                |                   |  |  |  |
| agree to the RDA Toolkit <u>terms and conditions</u> .                                                           |                   |  |  |  |
| Forgot your password? Click Here to send yourself an email reminder.                                             |                   |  |  |  |

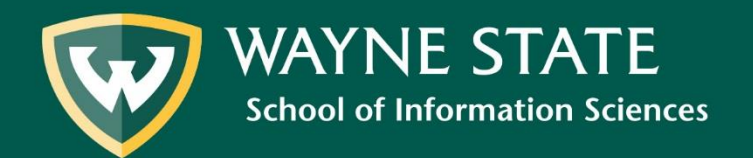